#### PI节点搭建教程

关于节点是什么,简单解释一下,就是别人交易转账,你记账,收手续费;类似一个"小银行",详细介绍可以 去官网查询,官网有关于 pi 节点的介绍。

由于国内被墙的原因,项目方特别开发了针对国内用户的Pi Node0.4.7版本,下面的教程主要是针对此版本的,可以跳过Pi App进入节点界面 (需绑定账号,参考第七部分)

请注意:目前国内的Pi Node0.4.7版本没有收益,国际的Pi Node0.4.5版本有收益

#### 【需要的硬件支持】

1、一台电脑。(节点是运行在电脑上的)

2、宽带, 公网 IP (建议用电信宽带, 打 10000 客服, 要公网 IP)

3、电脑处理器(cpu)支持虚拟化。内存 16G 以上,硬盘 250G以上,CPU i5十代以上,这些配置后期都可以 增加。

4、电脑系统版本为 20H2 以上,最好是最新版。要 win10 专业版。(C盘分区大于150G,越大越好)

### 第一部分:更新到WIN10最新系统版本,开启主板虚拟化

准备的电脑一定要用最新版的 windows 系统,必须是 Win10 专业版 2004 是最高的,可输入命令 winver 查看 系统版本,如下图:

|                                                                        | Windows 10                                                                                                    |
|------------------------------------------------------------------------|----------------------------------------------------------------------------------------------------|
| Windows 特限語初析输入的名称、为你打开相应的程序、<br>文件夹、文档或 Internet 资源。<br>打开(Q): winver | <u>Microsoft Windows</u><br>(数法 2004)OS 向新統定 19041.508)<br>© 2020 Microsoft Corporation. 保護的教授利。<br>Windows 10 专业能 操作系统及其用作界需要是面和其他需要/地区的常称法和<br>其他指示你有能区面积的知识中的法保护。 |
| <b>确定</b> 取消 浏览(g)                                                     | 機構 Microsoft 就能注意到意志,许可如下用些使用本产品。                                                                                                    |

如果版本号显示的是 1809、1903、1909 等,则需要下载易升升级到 2004 以上版本, 20H1 或者 20H2 都可以,升级链接: <u>https://go.microsoft.com/fwlink/?LinkID=799445</u> 下载 windows 易升。

下载完成后运行易升,程序会检查目前的电脑系统是否符合升级条件,检查完毕后会出现以下界面,点击下一步 即可开始升级。

升级到 2004 版本以上才能支持 WSL2,也就是节点版本运行的必要环境

| #虹 Windows 10 着升                                                 | S 8 3 |
|------------------------------------------------------------------|-------|
| 恭喜您,此电脑兼容<br>我们海立即开始下载 Windows 10,                               |       |
| <ul> <li>✓ CPU:正常</li> <li>✓ 内存:正常</li> <li>✓ 磁曲空间:正常</li> </ul> |       |
| 在以下时间或开始下載: 0:04                                                 | ₩-\$  |

点击下一步,自动下载最新版,安装后系统会多次重启,最后会提示安装成功,这个过程很漫长,会持续 1-2 小时不等。

### 启动 BIOS 的虚拟化设置 | 开启CPU 虚拟化支持

打开任务管理器,选择上方"性能"如下图

| ₩ 任务管理間<br>2件(F) 选项(O) 查看(V)      | -                                                                   |               |
|-----------------------------------|---------------------------------------------------------------------|---------------|
| 性程 性能 应用历史记录 启动 用户                | * 详细信息 服务                                                           |               |
| CPU<br>5% 2.89 GHz                | CPU Intel(R) Core(TM) i3-8100 CPU (<br>%和用率                         | @ 3.60GH      |
| 内存<br>4.0/7.9 GB (51%)            |                                                                     |               |
| 磁盘 0 (C: D: E: F:<br>HDD<br>4%    |                                                                     |               |
| Wi-Fi<br>WLAN<br>发送: 0 报欲: 0 Kbps | mm                                                                  | $\mathcal{M}$ |
| GPU 0<br>Intel(R) UHD Gra<br>2%   | <ul> <li>利用率 速度 都生速度: 3.60 GH</li> <li>5% 2.89 GHz 指悟: 1</li> </ul> | z             |
|                                   | 田程 线程 句柄 漫編が理器 4                                                    |               |
|                                   | 180 1843 72025 虚拟化: 已雇用                                             | 1             |
|                                   | 正常运行时间 L1 速存: 256 KB                                                |               |
|                                   | 0:00:31:27 L2 维存: 1.0 MB                                            |               |
|                                   | L3 頭存; 6.0 MB                                                       |               |

○ 简略信息(D) ◎ 打开资源监视器

上图如果显示"已启用",那么略过以下步骤。

如果显示"已禁用",那么百度搜索"如何开启主板虚拟化",不同的主板开启的方式不一样,这里不多讲,自己查看相关教程。

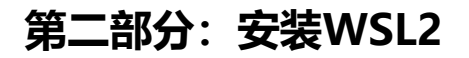

### 1、在控制面板中, 打开"程序和功能"

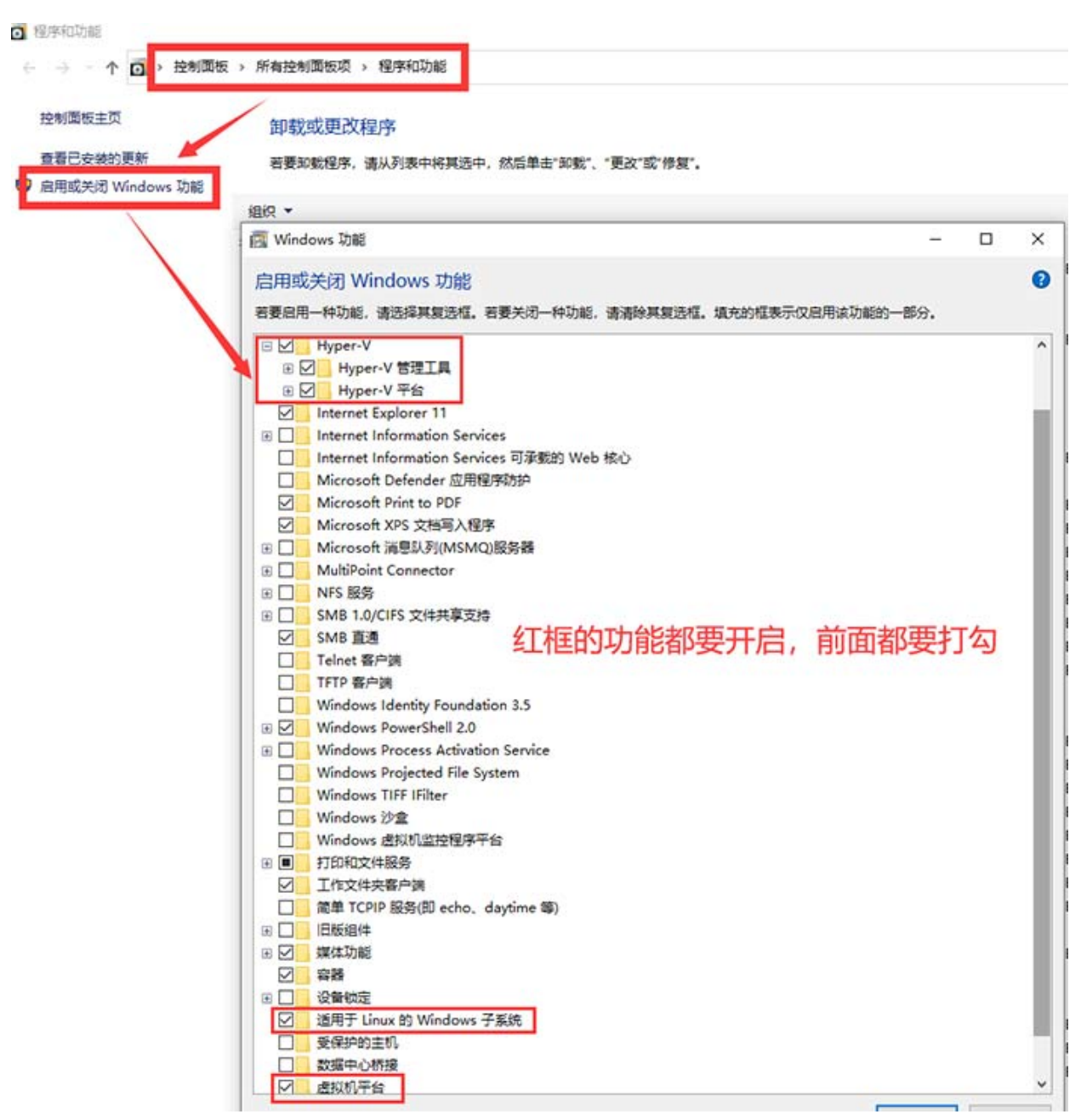

### 2、以管理员身份打开PowerShell

找不着PowerShell位置可以在开始菜单搜索PowerShell

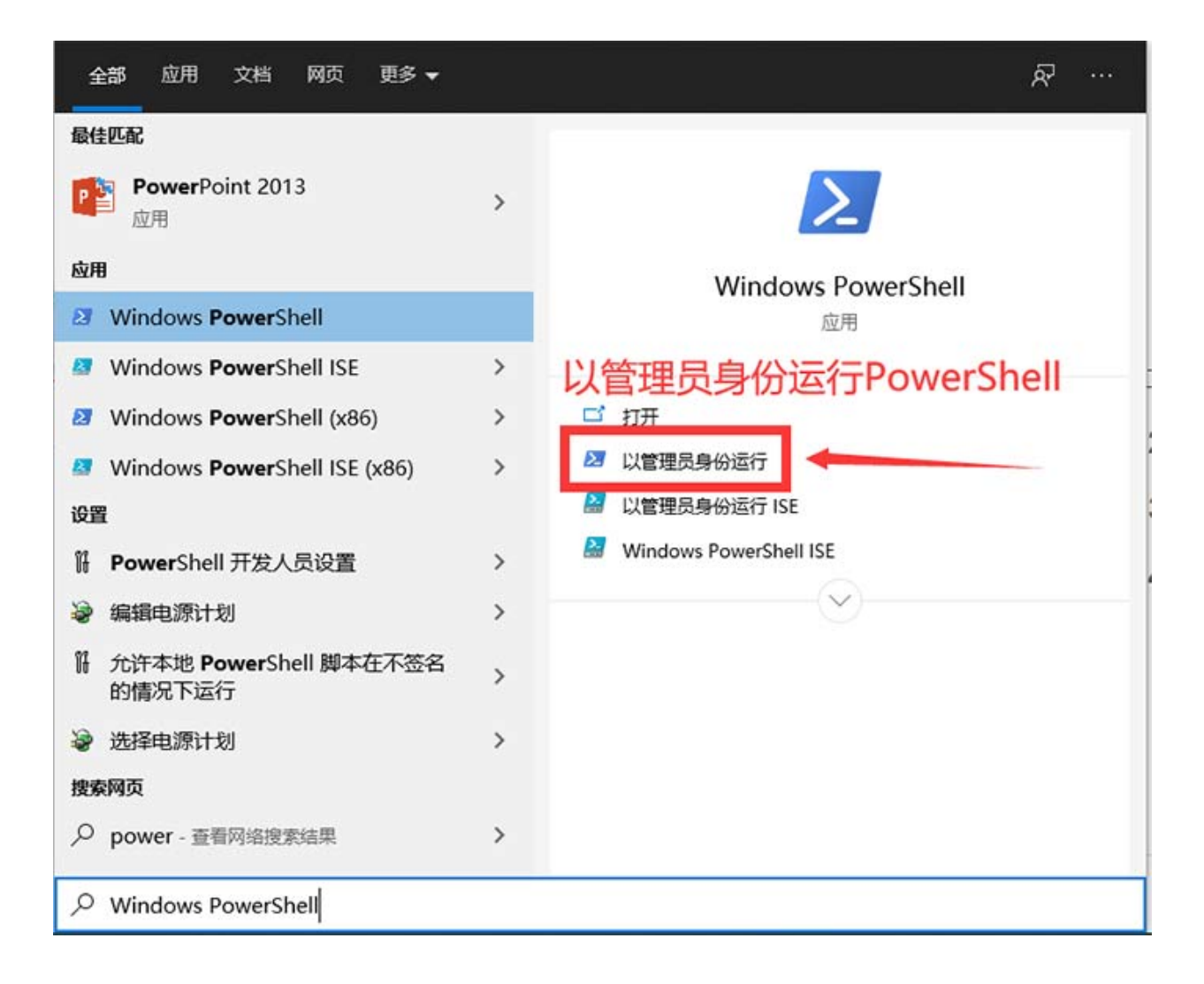

### 3、PowerShell中运行以下命令

#### 这一步是安装WSL1

dism.exe /online /enable-feature /featurename:Microsoft-Windows-Subsystem-Linux /all /norestart

#### 然后升级到WSL2

dism.exe /online /enable-feature /featurename:VirtualMachinePlatform /all /norestart

重新启动 计算机,以完成 WSL 安装并更新到 WSL 2

### 4、下载 Linux 内核更新包

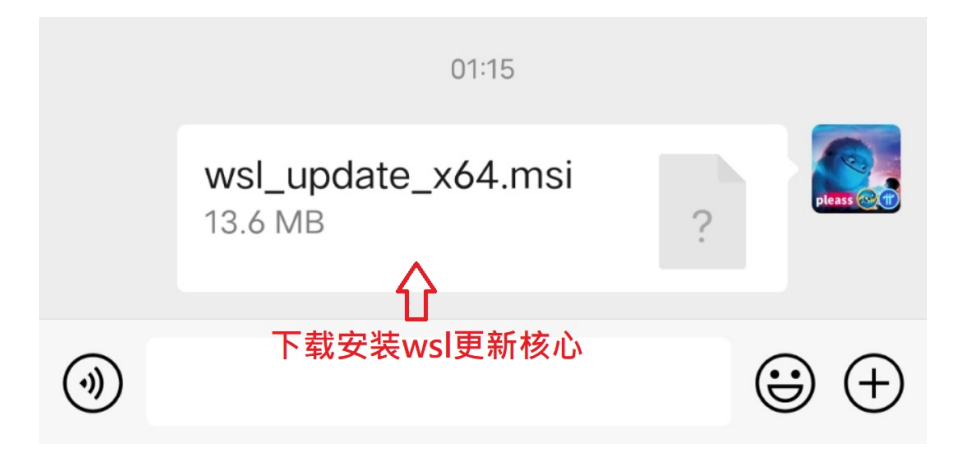

下载地址: <u>https://wslstorestorage.blob.core.windows.net/wslblob/wsl\_update\_x64.msi</u>

下载好并按照提示安装,升级到WSL2

### 5、将 WSL 2 设置为默认版本

#### PowerShell中运行下面的命令

ws1 --set-default-version 2

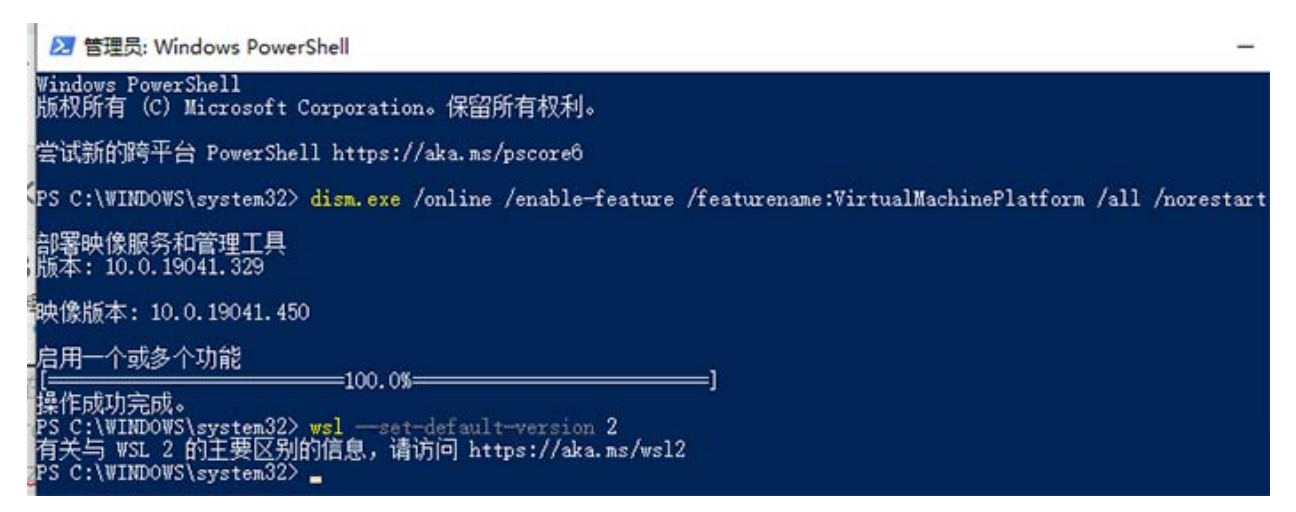

### 第三部分:防火墙的设置及添加入站规则

### 1、关闭防火墙

打开控制面板,打开Windows Defender 防火墙

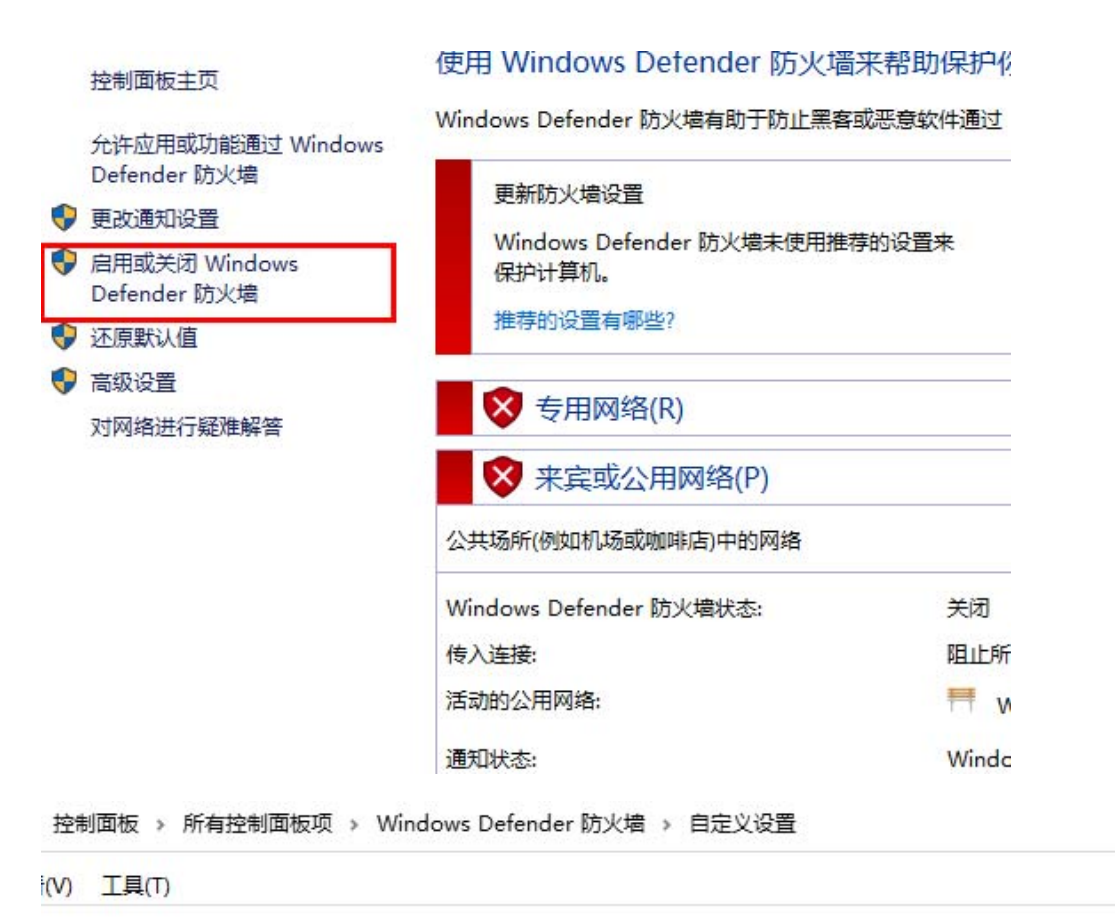

| ○ 启用 Windows Defender 防火墙 □ 阻止所有传入连接,包括位于允许应用列表中的应用                                         |  |
|---------------------------------------------------------------------------------------------|--|
| <ul> <li>✓ Windows Defender 防火墙阻止新应用时通知式</li> <li>● 关闭 Windows Defender 防火墙(不推荐)</li> </ul> |  |
|                                                                                             |  |
| ○ 启用 Windows Defender 防火墙<br>□ 阻止所有传入连接,包括位于允许应用列表中的应用                                      |  |

2、【控制面板】中打开【windows安全中心】,在【防火墙和网络保护】中,进入【高级设置】

Windows 安全中心

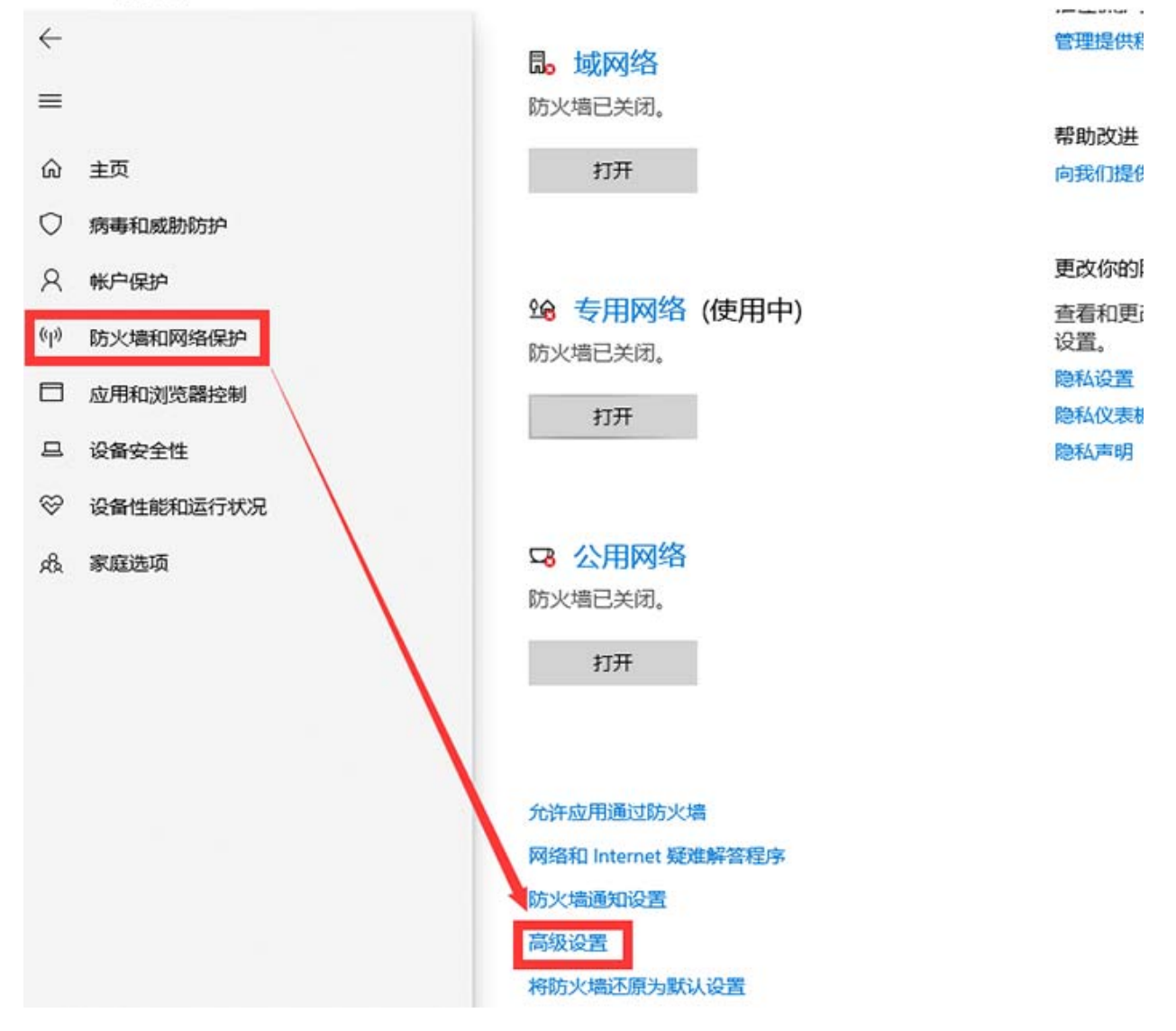

#### 3、添加入站规则

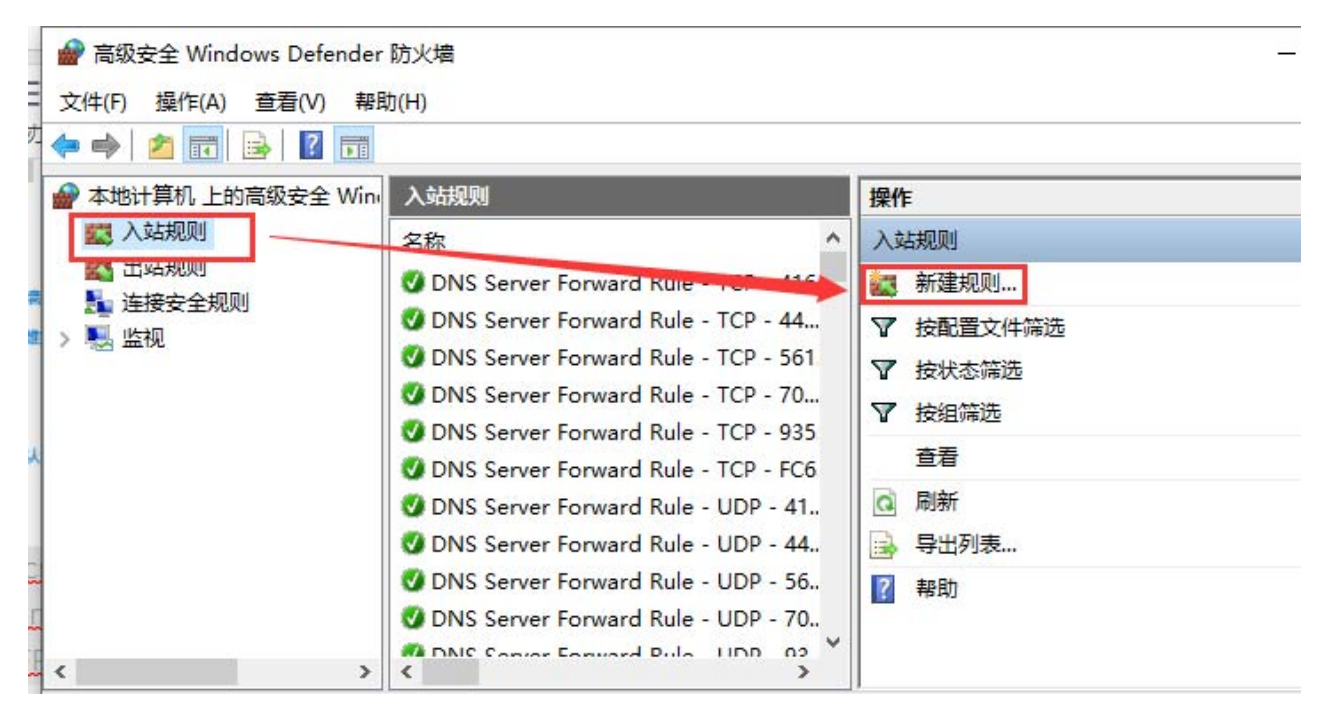

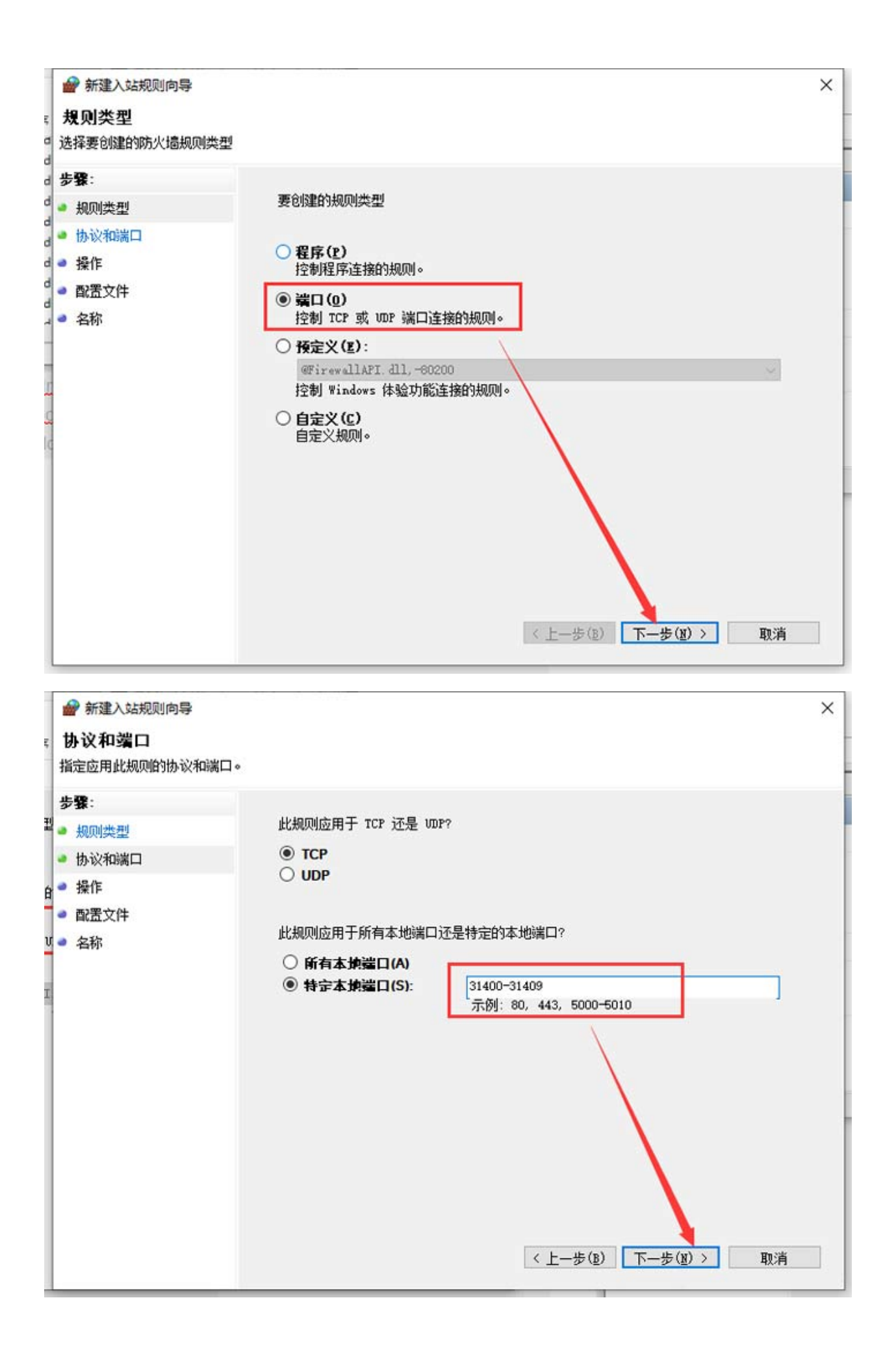

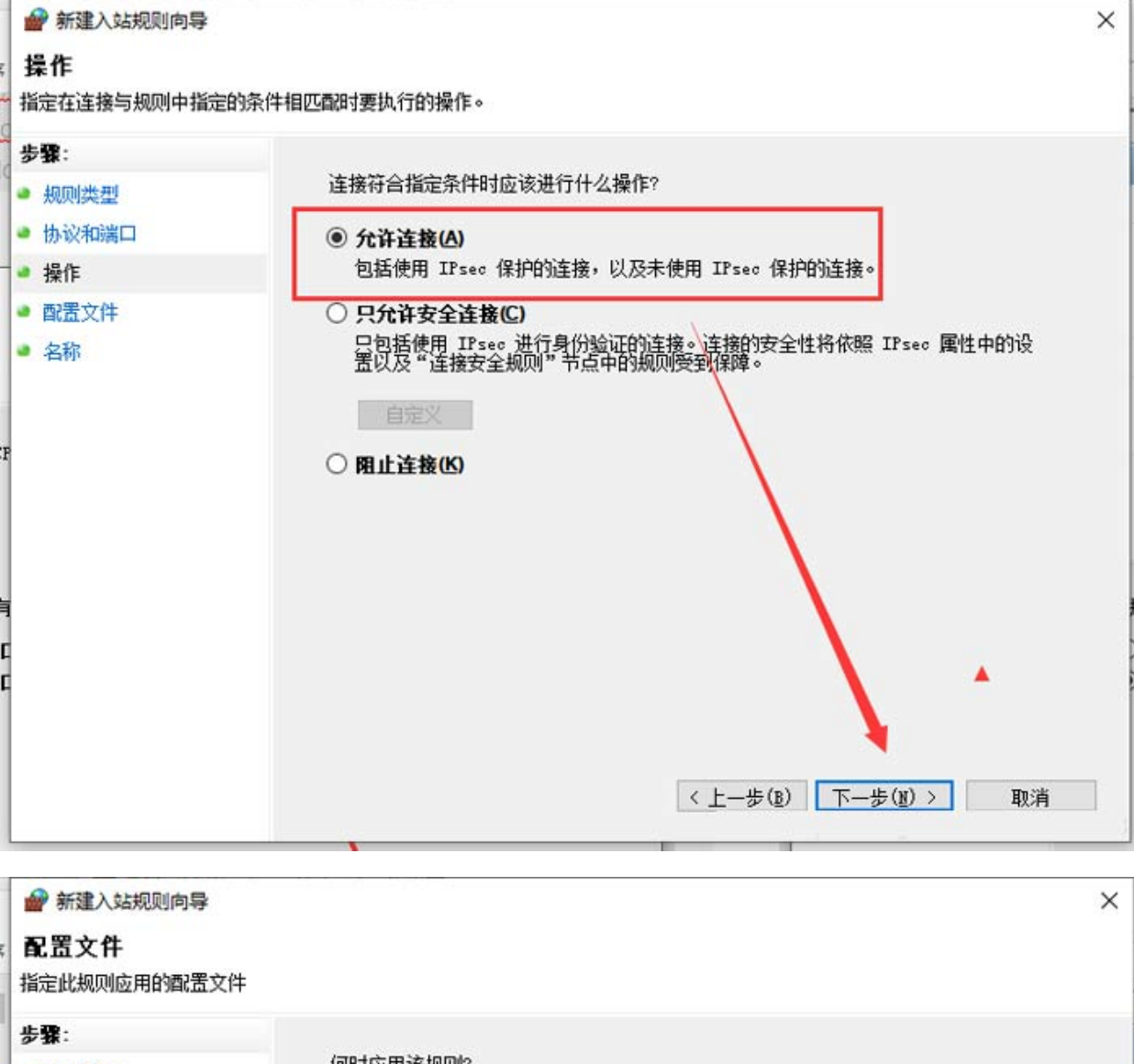

| 岁张:     |                             |
|---------|-----------------------------|
| ● 规则类型  | 何时应用该规则?                    |
| ● 协议和端口 |                             |
| • 操作    | ✓ 環(D)<br>计算机连接到其企业域时应用。    |
| 🥌 配置文件  | ☑ 专用(P)                     |
| ● 名称    | 计算机连接到专用网络位置(例如,家或工作单位)时应用。 |
|         | ✓ 公用(U)<br>计算机连接到公用网络位置时应用。 |
|         |                             |
| c       |                             |
| 10      |                             |
|         |                             |
|         |                             |
|         | < 上一步(B) 下一步(B) > 取消        |
|         |                             |

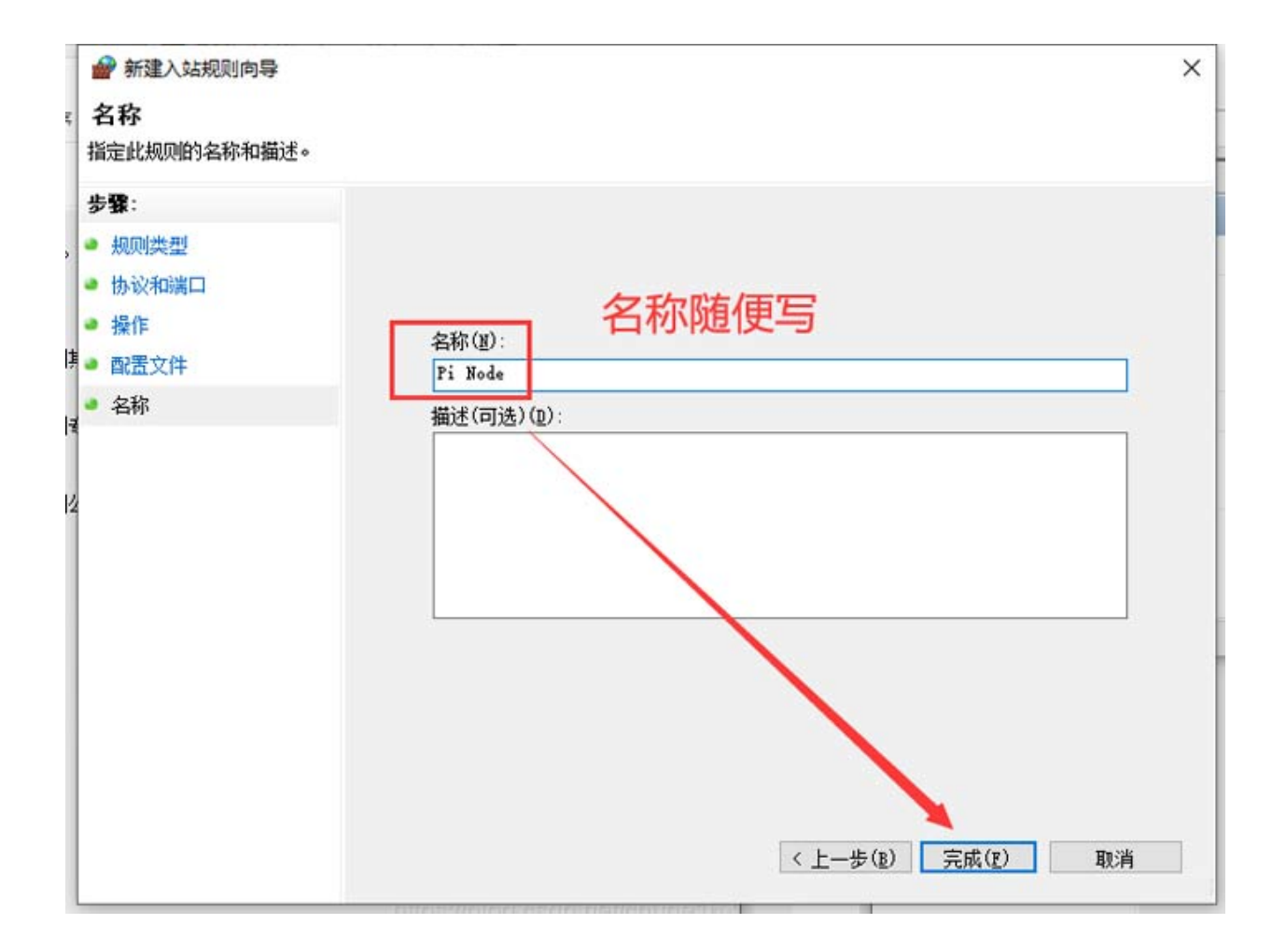

### 第四部分: 绑定内网IP和路由器的端口映射

### 1、绑定内网IP

首先查看一下内网IP地址: 打开"开始"菜单, 找到"Windows系统"打开"命令提示符"

输入: ipconfig 然后回车,如下图

| 选择C:\WINDOWS\system32\cmd.exe                                    |
|------------------------------------------------------------------|
| C:\Users\Administrator ipconfig                                  |
| \indows IP 配置                                                    |
| 이수예약판정 이수예 여                                                     |
| 从太网坦配备 从太网 2:                                                    |
| 媒体状态 媒体已断开连接<br>连接特定的 DNS 后缀                                     |
| 无线局域网适配器 本地连接* 1:                                                |
| 媒体状态 媒体已断开连接<br>连接特定的 DNS 后缀                                     |
| 无线局域网适配器 本地连接* 2:                                                |
| 媒体状态 媒体已断开连接<br>连接特定的 DNS 后缀                                     |
| 无线局域网适配器 WLAN:                                                   |
| 连接特定的 DNS 后缀 : 1an<br>木地链接 TPv6 地址 · fe80··fc1f:aebf:49c6:b7b8%9 |
| IPv4 地址                                                          |
| 子网獲码                                                             |
| C:\Users\Administrator>                                          |

其中的IPV4地址就是内网IP了。

在桌面图标"网络"点右键选择属性,点击本地连接/以太网

| 控制面板\所有控制面                              | 3板项\网络和共享中心                  | - 🗆 X    |
|-----------------------------------------|------------------------------|----------|
| $\leftarrow \rightarrow + \uparrow \Xi$ | 控制面板 > 所有控制面板项 > 网络和共享中心 > ひ | م        |
| 文件(F) 编辑(E) 查看                          | t(V) 工具(T)                   |          |
| 控制面板主页                                  | 查看基本网络信息并设置连接                |          |
| 更改适配器设置                                 | 查看活动网络                       |          |
| 更改高级共享设置                                | 网络 访问类型:                     | Internet |
| 媒体流式处理选项                                | 专用网络 连接:                     | 🔋 以太网    |
|                                         | 更改网络设置                       |          |
|                                         | 2 设置新的连接或网络                  |          |
|                                         | 设置宽带、拨号或 VPN 连接;或设置路由器或接入点。  |          |
|                                         | (同题疑准解答                      |          |
|                                         | 诊断并修复网络问题,或者获得疑难解答信息。        |          |

弹出的窗口点属性

| 常规           |                                    |                                    |   |
|--------------|------------------------------------|------------------------------------|---|
| 连接           |                                    |                                    | _ |
| IPv4 连接;     |                                    | Internet                           |   |
| IPv6 连接:     |                                    | 无网络访问权限                            |   |
| 媒体状态:        |                                    | 已启用                                |   |
| 持续时间:        |                                    | 4天13:17:13                         |   |
| 速度:          |                                    | 100.0 Mbps                         |   |
| 详细信          | 息.(E)                              |                                    |   |
|              |                                    |                                    |   |
|              |                                    |                                    |   |
| 活动 ———       |                                    |                                    |   |
| 活动 ———       | 已发送 ——                             | - 已接收                              |   |
| 活动 ——<br>字节: | 已发送 ——                             | 已接收<br>  13,932,951,226            |   |
| 活动<br>字节:    | 已发送 ——<br>16,500,554,673<br>♥禁用(D) | 一 已接收<br>  13,932,951,226<br>诊断(G) |   |

| 🔋 以太网 属性        |                         |       | × |
|-----------------|-------------------------|-------|---|
| 网络 共享           |                         |       |   |
| 连接时使用:          |                         |       |   |
| Realtek PCIe    | FE Family Controller    |       |   |
|                 |                         | 配置(C) |   |
| 此连接使用下列项目(      | D):                     |       |   |
| 🗹 🏪 Microsoft 🕅 | 络客户端                    |       | ^ |
| Microsoft 网     | 络的文件和打印机共享              | Γ     |   |
| ☑ 望QoS 数据包i     | +划程序                    |       |   |
|                 |                         |       |   |
| M _ Internet 初议 | 版本 4 (TCP/IPv4)         | 双击띠处  |   |
| Microsoft II    | 组造影器多雄行达器则<br>DD 地议亚动程度 | nx.   |   |
| Internet this   | 版本 6 (TCP/IPv6)         |       | ~ |
| <               |                         | >     | • |
| 安装(N)           | 卸载(U)                   | 扈性(R) |   |
| 描述              |                         |       |   |
|                 |                         |       |   |
|                 |                         |       |   |
|                 |                         |       |   |
|                 |                         |       |   |
|                 |                         |       |   |
|                 | -                       | 确定取过  | 消 |

| ○ 自动获得 IP 地址(O)   |                      |
|-------------------|----------------------|
| ● 使用下面的 IP 地址(S): |                      |
| IP 地址(I):         | 192.168.0.102        |
| 子网掩码(U):          | 255.255.255.0        |
| 默认网关(D):          | 192.168.0.1          |
| ○ 自动获得 DNS 服务器地址( | В)                   |
| ●使用下面的 DNS 服务器地均  | 止(E):                |
| 首选 DNS 服务器(P):    | 202 . 102 . 128 . 68 |
| 备用 DNS 服务器(A):    | 202 . 102 . 154 . 3  |
|                   |                      |

确定之后,打开网页试一下,能正常上网,说明你填的DNS是正确的,无法打开网页,那就修改DNS

#### 2、路由设置(端口映射)

此部分主要针对国内大部分动态公网IP的设置,如果你无路由器是固定IP或者专线或者机房服务器可以略过此步。

因路由器品牌不一致可能设置的菜单名不一致,这里以TP-LINK其中一款路由器为例。

主要设置两处:

①端口映射

②虚拟服务器

打开路由器的控制面板,不同路由进入方式不一样(大部分在路由器的背面有登录地址及用户名和密码)

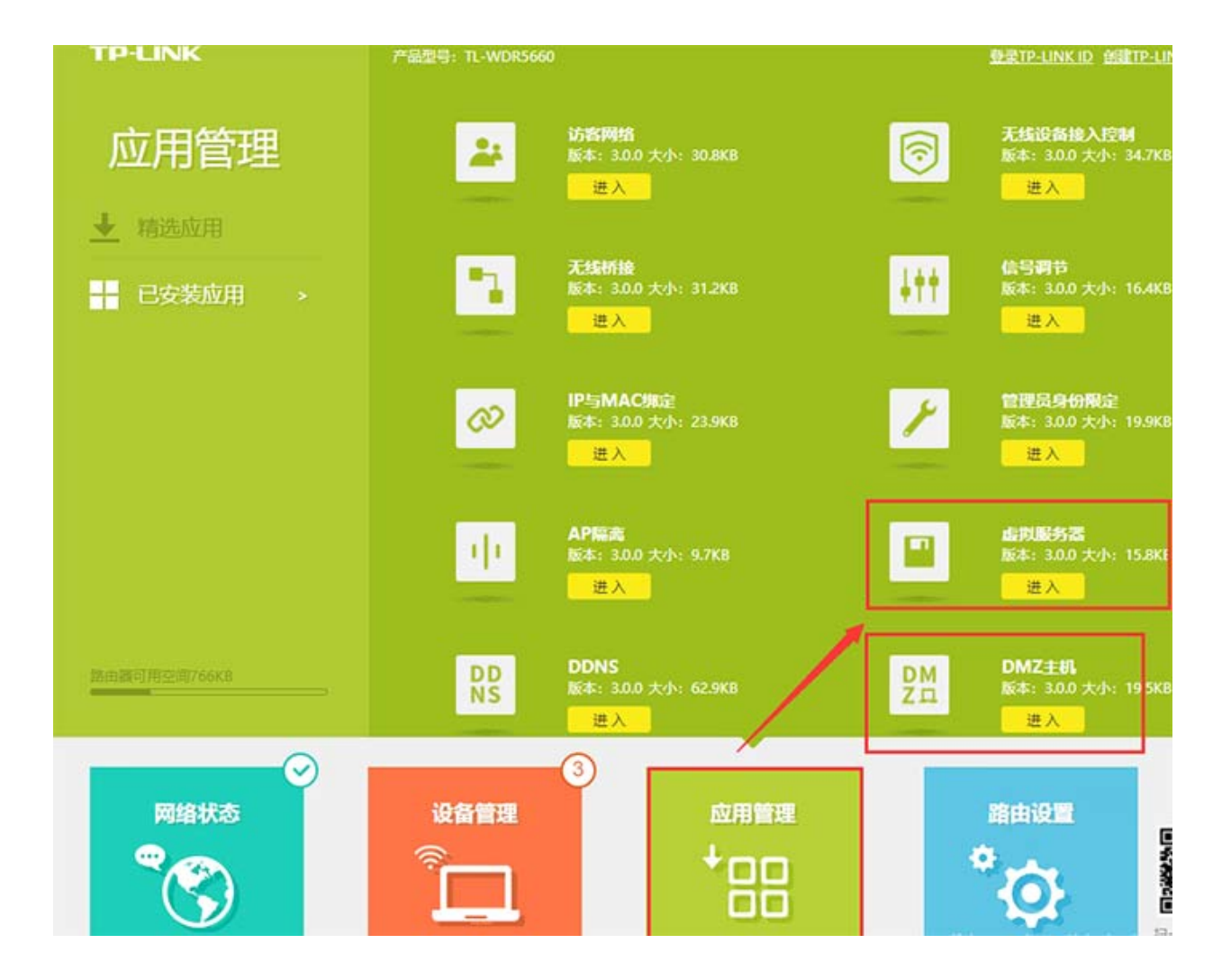

### ①在虚拟服务器中添加端口: 31400-31409, 如下图

|     |       |               |               |               |      |             | Uas |
|-----|-------|---------------|---------------|---------------|------|-------------|-----|
| 虚拟腑 | 诱器    |               |               |               |      | 0           |     |
| 添加  | 別除全部  | 別除所选          |               |               |      |             |     |
|     | 常用服务器 | 外部第日          | 内部端口          | IP地址          | 协议类型 | <b>96</b> 8 |     |
|     |       | 31400 - 31409 | 31400 - 31409 | 192.168.0.102 | ALL  | Ø           |     |

②DMZ主机里填本地安装节点软件的电脑IP地址。

| 产品型号: TL-WDR5660 |                  | 登录TP-LINK ID 创建TP-LINK |
|------------------|------------------|------------------------|
| DMZ主机            |                  |                        |
| DMZ主机            | ⊙开 ●关            |                        |
| DMZ主机IP地址        | 192.168.0.102    |                        |
|                  | <u>+从已连设备中选择</u> |                        |
|                  |                  | 保存                     |

### 第五部分: docker的安装

Docker官方下载地址 <u>https://desktop.docker.com/win/main/amd64/Docker%20Desktop%20Installer.exe</u>

### 下载完成后点击直接安装

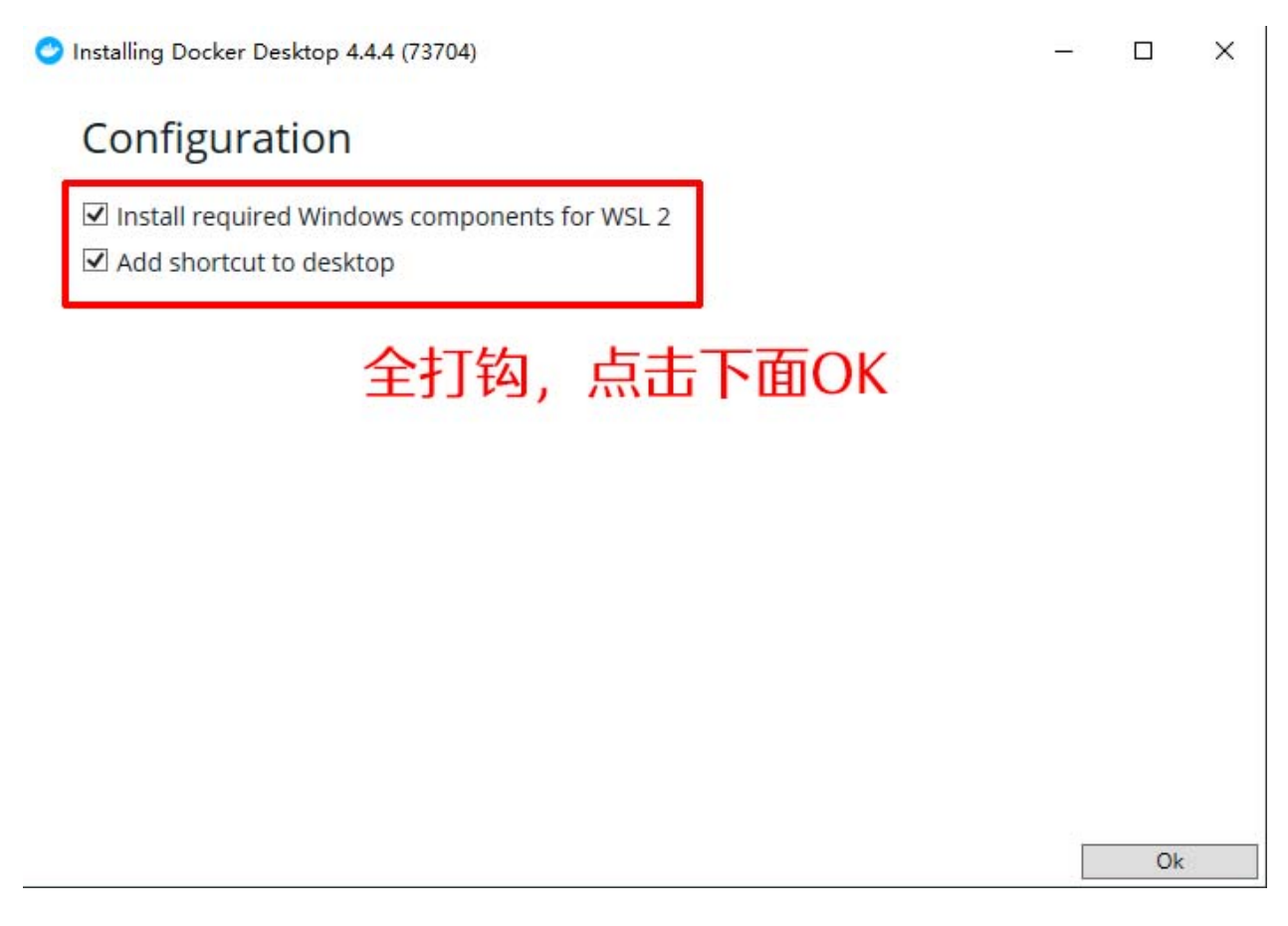

### Docker Desktop 4.4.4

### Installation succeeded

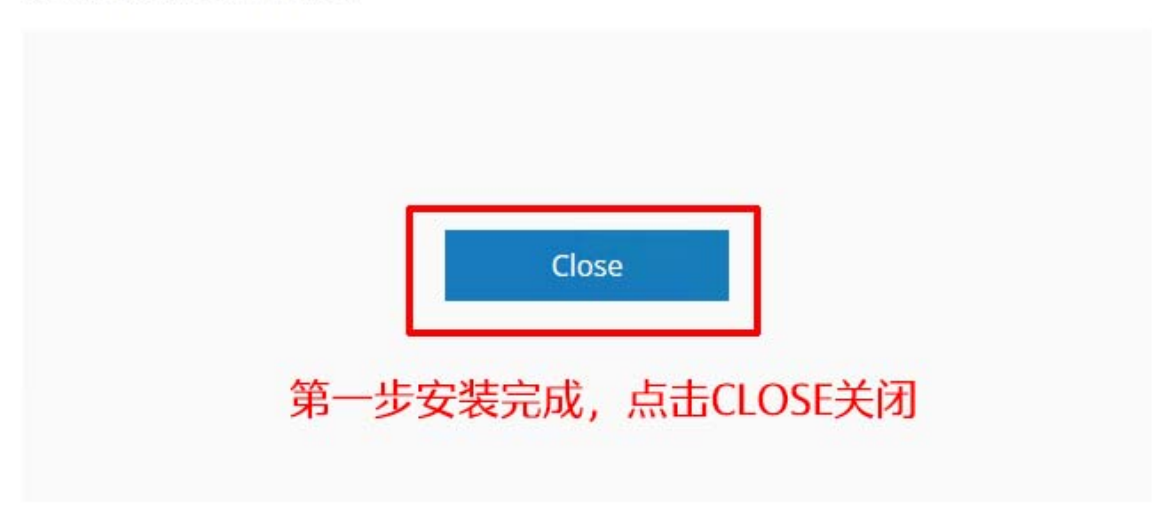

这一步安装完成后,有可能重启电脑,然后点击桌面上的Docker Desktop图标继续。

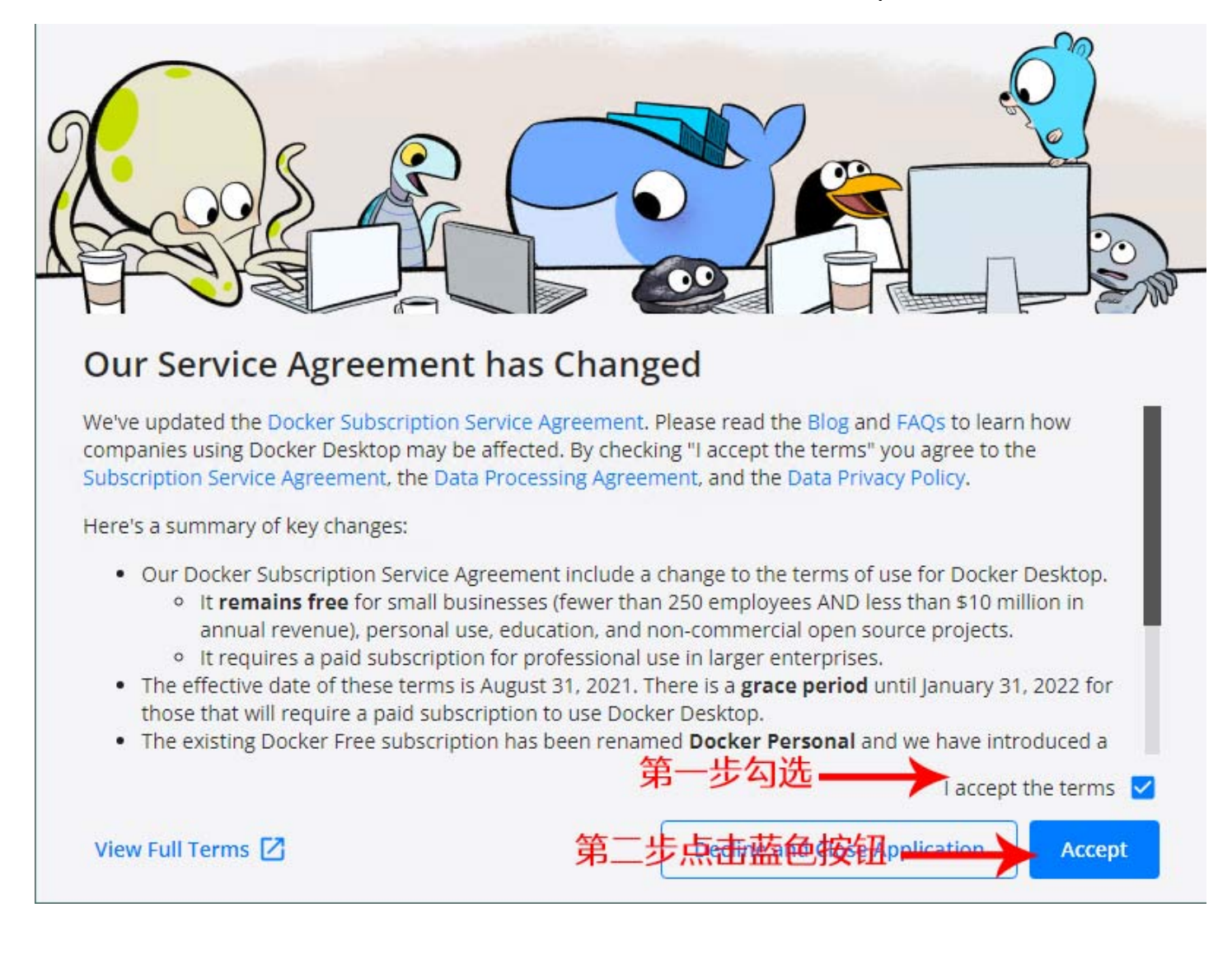

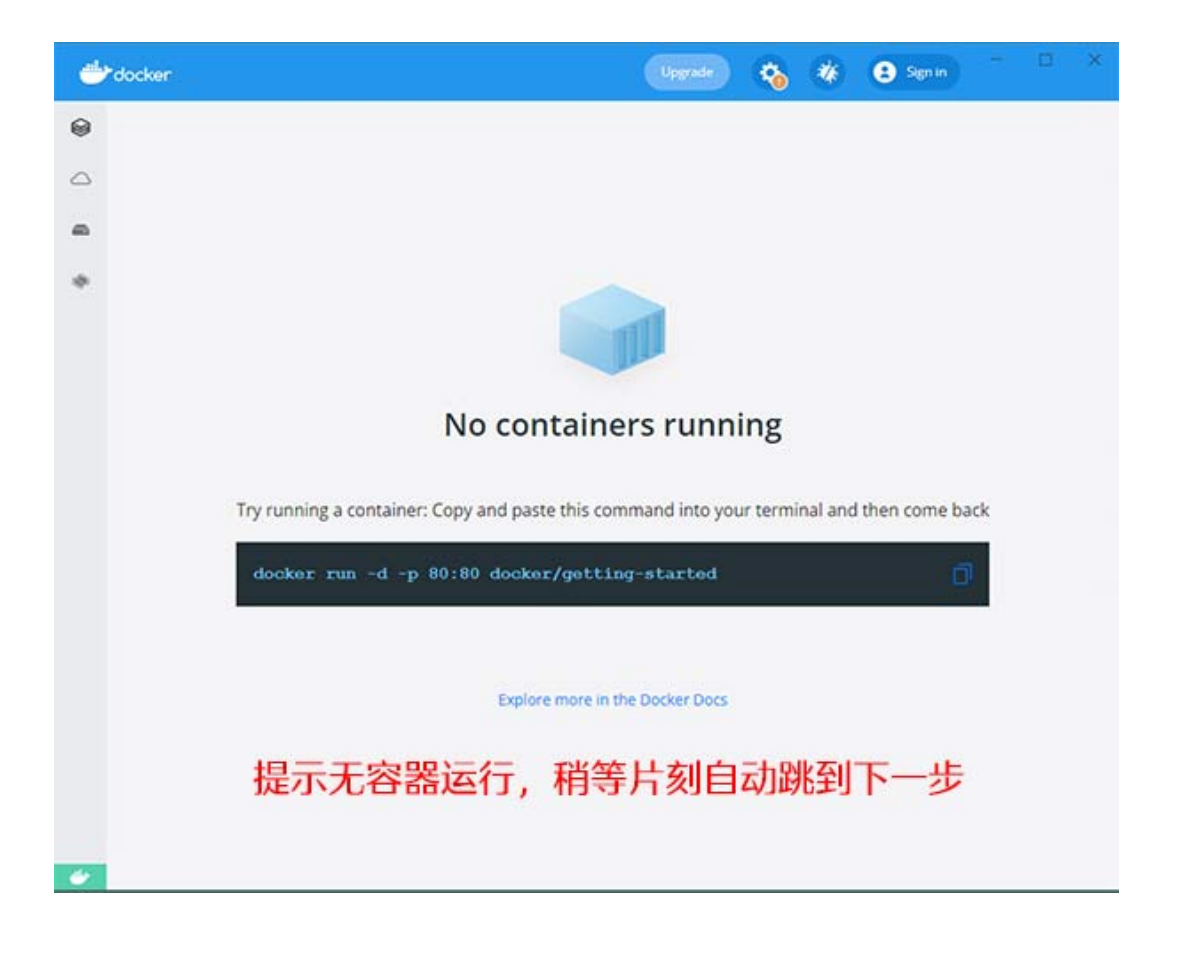

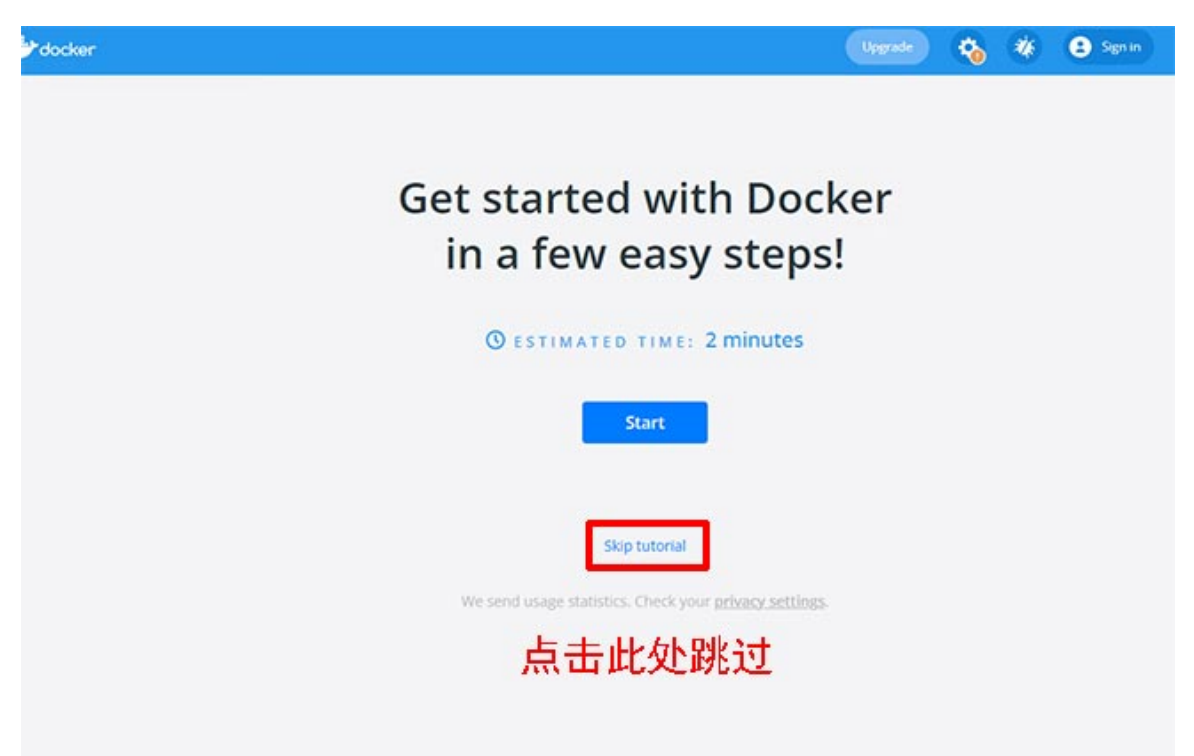

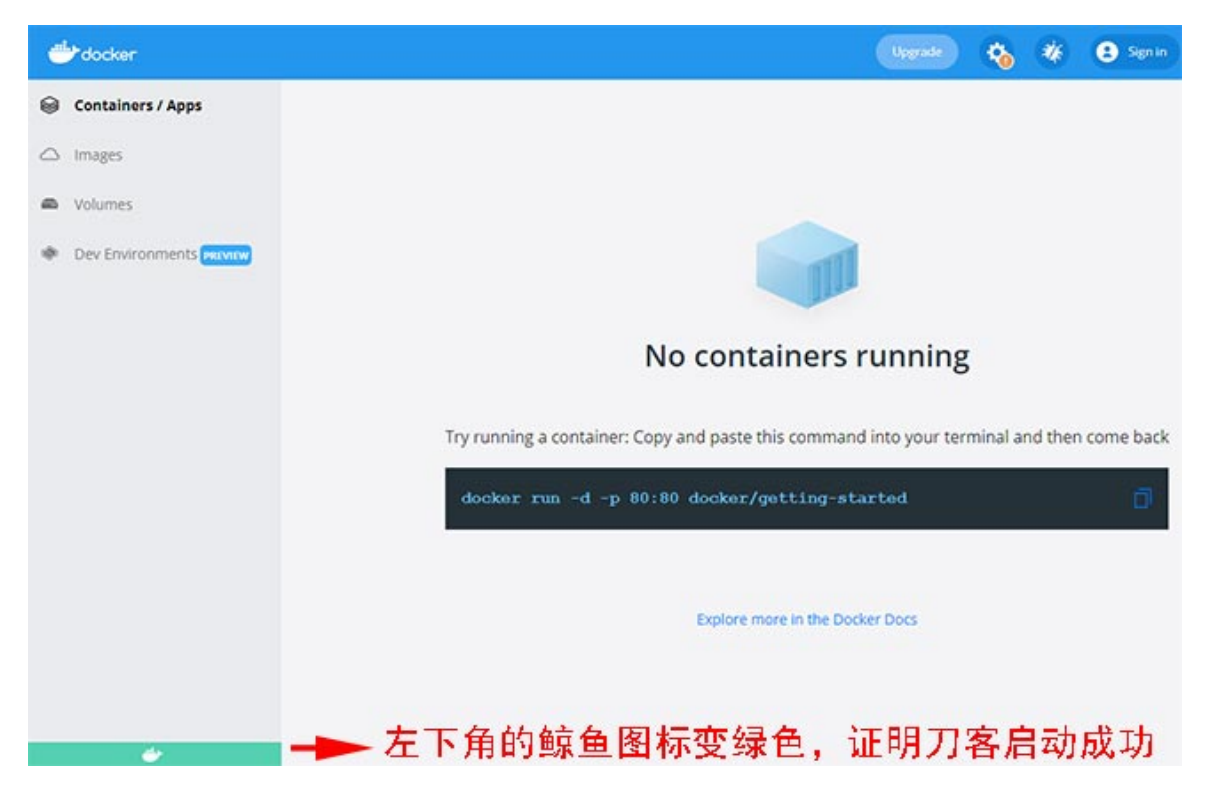

此时没有容器,安装Pi节点软件后会自动创建容器,安装完节点后请仔细看下面这段话:

(当第一次装完节点软件时,点 "Check now" 按钮,直到第一个Downloading ports listener打勾,此时会创 建ese7en/node-port-test这个镜像文件,然后下一步到参数页,左边的Consensus container为running时会创 建名为pinetwork/pi-node-docker的镜像,这个过程需要几分钟甚至几个小时,然后等待区块同步)

### 第六部分: Pi Node软件安装

如果你的节点放置在国内,由于国内被墙的原因,必须要用0.4.7版本,如果在境外,可以从官方网站下载0.4.5版本。

| 🔞 Pi Node      | - 🗆 X          |
|----------------|----------------|
| File View Help |                |
| (iii) Pi Node  | Pi App Pi Node |
|                |                |
|                |                |
|                |                |

注意:这两个版本,在国内Pi App不翻墙是无法打开的,所以在0.4.7中,我们直接点击右上角的Pi Node

### 第七部分:节点绑定账号

0.4.7版本绑定账号有两种方法: (我个人更倾向于第二种方法,使用梯子绑定节点账号,第一次绑定好以后就再也不用梯子了)

### 第一种方法:

直接在软件第三行带有头像的图标输入自己的用户名,注意用户名前面要加@

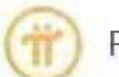

Pi Node

Pi App Pi Node

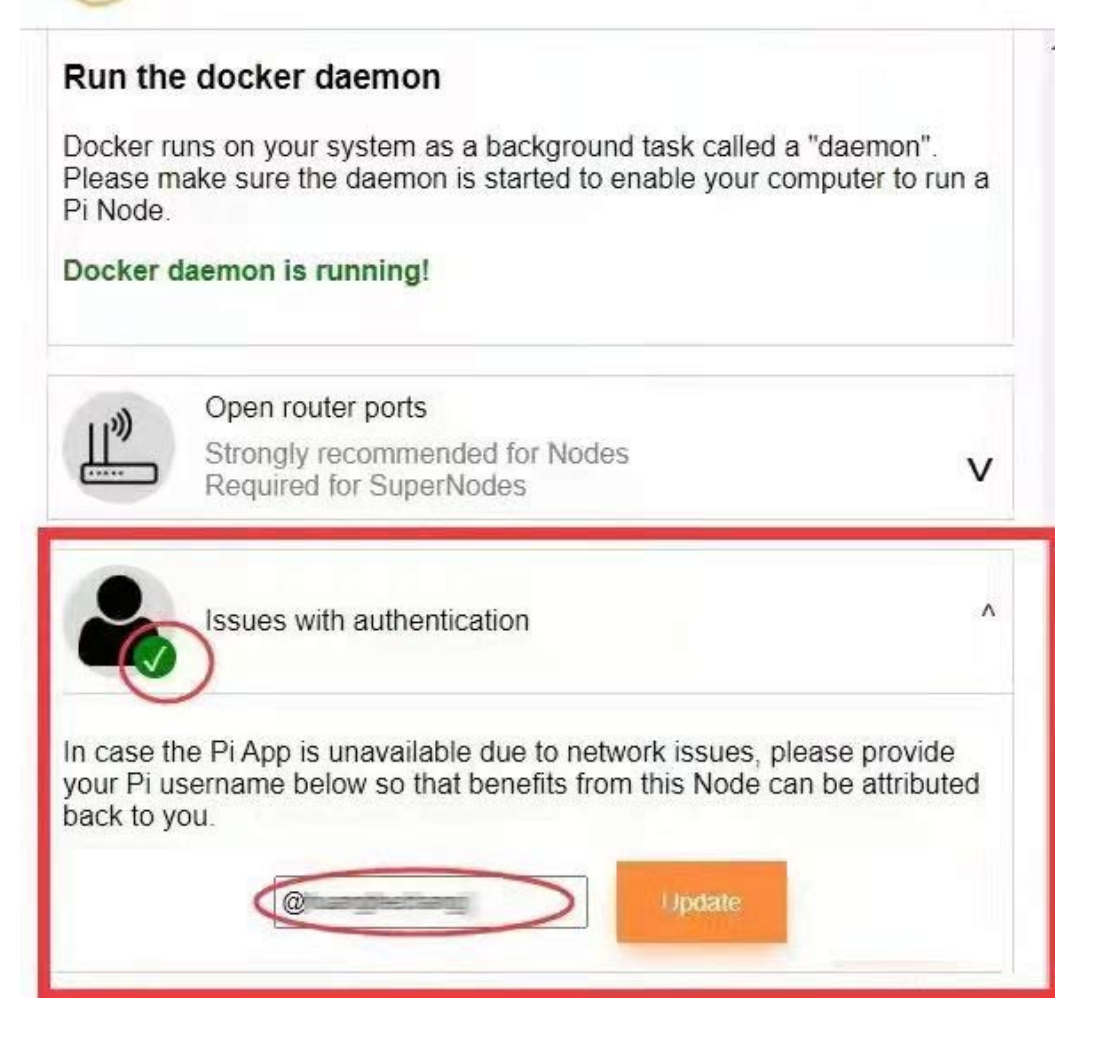

### 第二种方法:通过VPN软件绑定手机账号

①电脑端VPN软件

②用PC端的梯子,连接VPN后点击上方Pi App

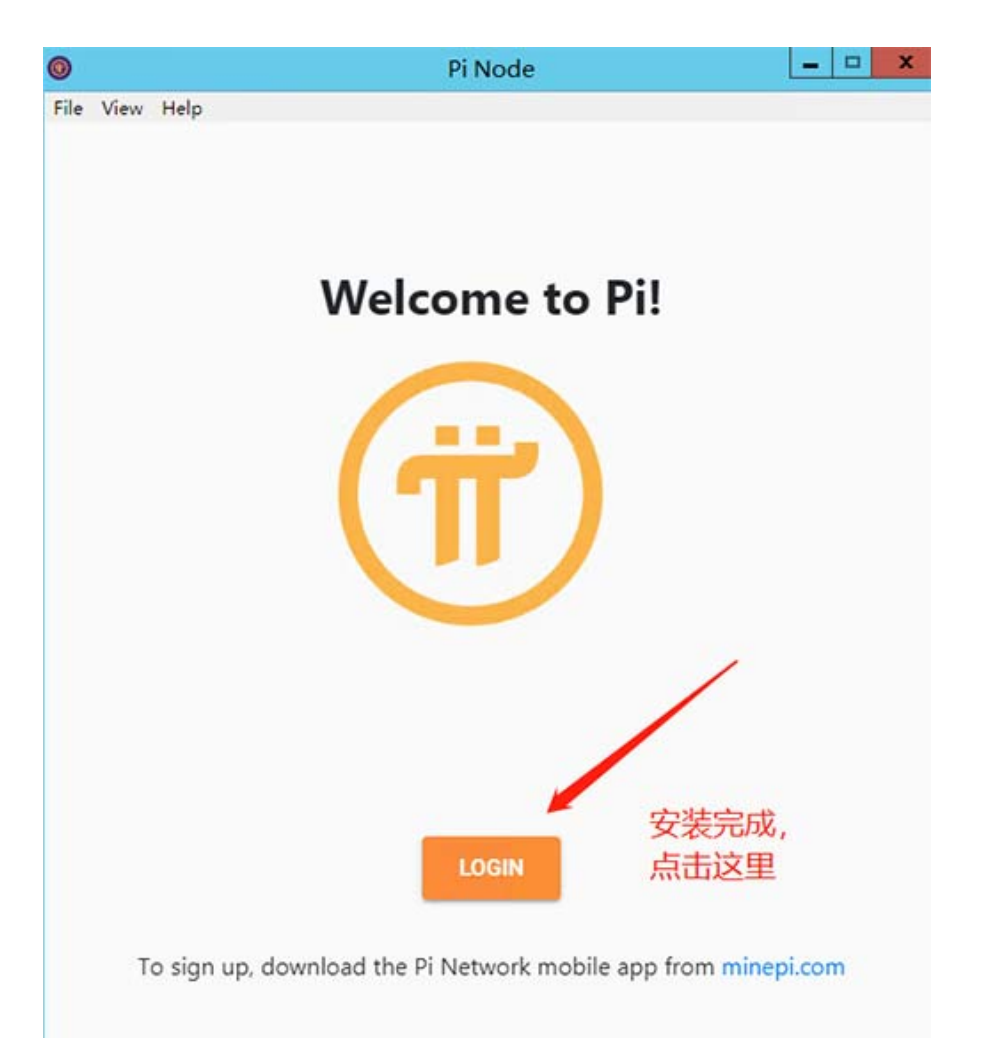

③登录后,会出现一串验证码,我们需要把这串验证码,填写到我们手机APP上,如图所示:

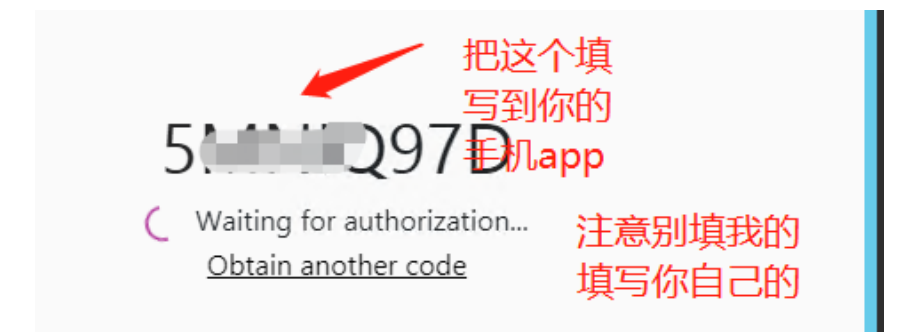

④手机打开Pi的APP,点左上角——打开侧菜单,点击Node——在Sign-in code输入我们电脑端的验证码— 然后点击CONFIRM,如图所示:

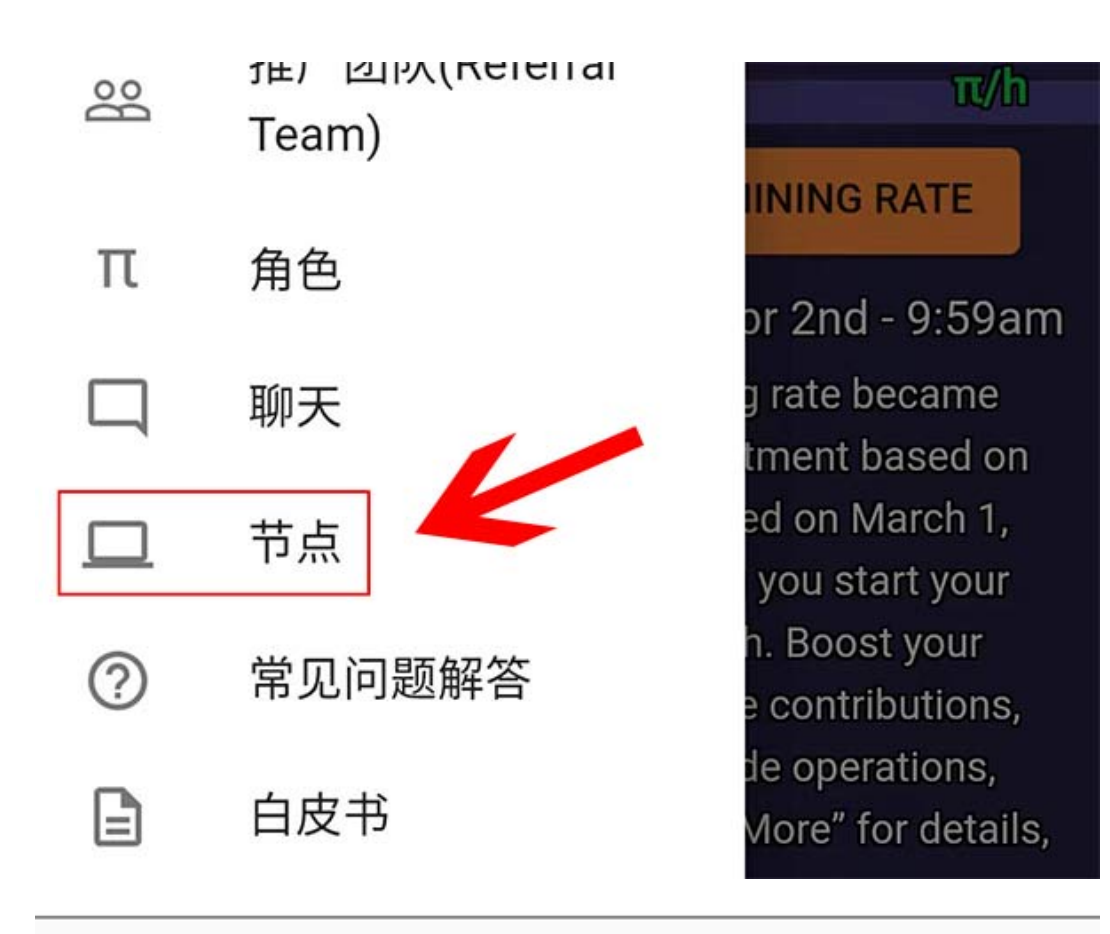

# 确认登录至Pi节点

输入您计算机上 Pi节点软件中的登录密码以登 录该节点。

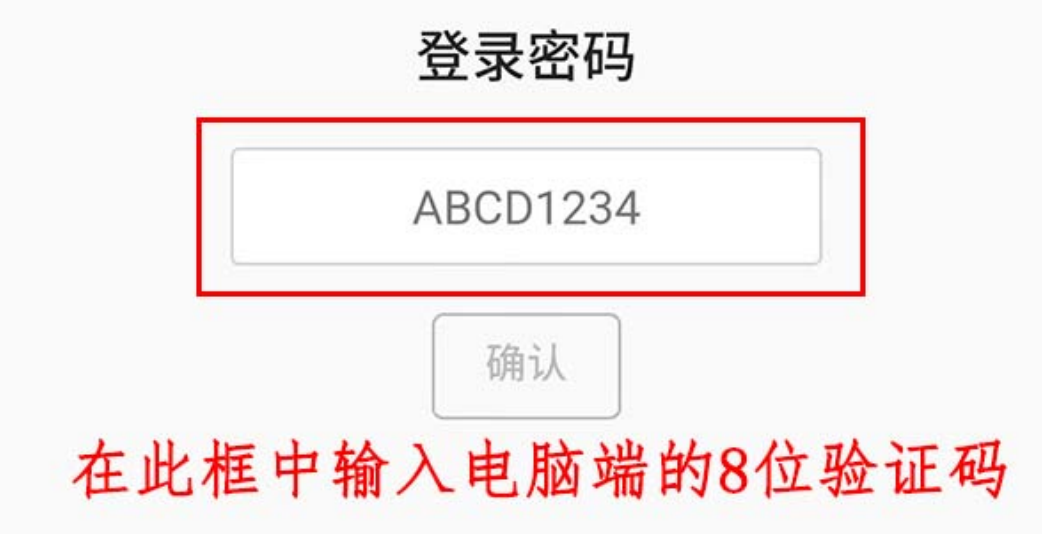

⑤第一次申请,需要填写表格,表格内容如下:

## Node application form

Fill in the form below.

### Computer type 电脑类型

Which of the following is the computer that you use to run the Node? 将使用哪种电脑运行node?

- My primary computer 我的最常用电脑
- A spare computer I will use as a node 将使用备用电脑运行node

What is the type of your computer? 你的电脑是什么类型?

- Laptop 笔记本
- Desktop 台式机
- Server 服务器
- ) Other <mark>其他</mark>

If "other", please specify:

e.g Raspberry Pi 填写"其他"的在这里做一下说明

### Operating system 操作系统

What is the operating system of your computer? 你的电脑是什么操作系统?

- Windows windows (微軟系统)
- Mac OS Hac (苹果系统)
- Linux Linux (目前应该还不支持这个版本)
- Other (其他)

If "other", please specify:

e.g TempleOS 选'其他'的,在这里做出说明

# Network and uptime 网络和在线情况 Is your computer permanently connected to the internet? No 不是 Yes 是 Is your computer connected through a home router (NAT)? 你的电脑是通过路由器连接上网的么? No 不是 Yes 是 Availability: how many hours a day do you plan to run the node? 你每天能让节点运行几个小时? 24/7, always On<sub>24\*7</sub>, 总是在线

) Occasionally 偶尔

填完之后, 开启下图中小红点

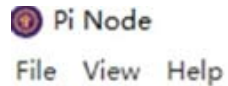

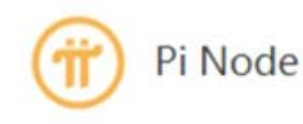

Pi App Pi Node

# Turn the Node on

You're enabled to run the Node version that contains the blockchain. By turning on the switch below, your computer will start running a Docker container that runs the consensus algorithm and enables you to observe the Pi Testnet. It will stay on until you switch it off. Switching off means your computer does not run the blockchain.

You're a node candidate. We have not selected the SuperNodes or Nodes that participate in the Pi Testnet yet which requires passing KYC. We will make selection soon.

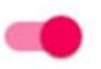

### Your computer is running the blockchain Local block number: 1

| nect to, as well | as an alterna | tive URI | to downloa | ad history | from.   |  |  |
|------------------|---------------|----------|------------|------------|---------|--|--|
|                  |               |          |            |            |         |  |  |
| Known node       |               |          |            |            | Submit  |  |  |
| Alternate his    | story URL     |          |            |            | ouorint |  |  |

### 如出现上图2个输入框

第一个窗口: 116.204.169.34

或者121.127.224.87

第二个窗口: https://d2hadsvrigm4as.cloudfront.net

然后等待区块同步,同步的时间不一定,可能几十分钟或者几个小时,请耐心等待。

同步完成,区块值会显示

| Pi Node                                                                                                    |                                            |                                                                     |                                                              | - U ×                                                               |
|----------------------------------------------------------------------------------------------------|--------------------------------------------|---------------------------------------------------------------------|--------------------------------------------------------------|---------------------------------------------------------------------|
| File View Help                                                                                                    |                                            |                                                                     |                                                              |                                                                     |
| (iii) Pi Node                                                                                                    |                                            |                                                                     | Рі Арр                                                       | Pi Node                                                             |
| Turn the Node of                                                                                                    | on                                         |                                                                     |                                                              |                                                                     |
| You're enabled to run the Node w<br>on the switch below, your compu-<br>runs the consensus algorithm an<br>stay on until you switch it off. Sw<br>the blockchain. | version<br>iter will<br>id enab<br>itching | that contains<br>start running a<br>les you to obs<br>off means you | the blockcha<br>a Docker cor<br>erve the Pi T<br>ir computer | ain. By turning<br>ntainer that<br>Testnet. It will<br>does not run |
| You're a node candidate. We have participate in the Pi Testnet yet we selection soon.                                                                             | ve not s<br>vhich re                       | selected the S<br>equires passing                                   | uperNodes o<br>g KYC. We v                                   | or Nodes that<br>will make                                          |
|                                                                                                    |                                            | •                                                                   |                                                              |                                                                     |
| Your comput<br>Local blo                                                                                                    | er is ru<br>ock nun                        | nning the bloc<br>nber: 64361                                       | kchain<br>92                                                 |                                                                     |
| Visit tech s                                                                                                    | etup                                       | Troubleshoo                                                         | oting                                                        |                                                                     |
|                                                                                                    |                                            |                                                                     |                                                              |                                                                     |
|                                                                                                    |                                            |                                                                     |                                                              |                                                                     |
|                                                                                                    |                                            |                                                                     |                                                              |                                                                     |

同步完成,节点就大功告成了!

如果区块数值长时间为1,大部分原因是端口不通,注意:0.4.7版本的端口暂时开放3个,即31401、31402、 31403,只要这三个端口通,就是正常的。

欢迎测试 0.4.7,有问题尽快反馈,两个版本对照自己的系统下载,一个是 win 系统,另一个对 mac 系统的。 win10 系统新版本:

dr5alvt1qft56.cloudfront.net/0.4.7/Pi+Network+Setup+0.4.7.exe

Mac 版本:

dr5alvt1qft56.cloudfront.net/0.4.7/Pi+Network-0.4.7.dmg

覆盖安装即可,本次版本为国内抢先测试版。

注:安装0.4.7版本,如果有提示窗口的节点,试着输入

第一个窗口: 156.234.42.166

或者176.113.70.92

或者121.127.224.87

第二个窗口: https://d2hadsvrigm4as.cloudfront.net